# Lo stato in tempo reale dell'agente utente è indicato come Sconosciuto

### Sommario

Introduzione Sintomo Soluzione

## Introduzione

Dopo aver distribuito un agente utente Sourcefire, è possibile notare che lo stato in tempo reale rimane sconosciuto dopo aver eseguito tutti i passaggi di configurazione. In questo documento viene spiegato come modificare lo stato da **Sconosciuto** a **Disponibile**.

## Sintomo

Le impostazioni del firewall del controller di dominio impediscono di stabilire le connessioni RPC necessarie. L'agente utente utilizza connessioni a porte dinamiche RPC per il collegamento al controller di dominio e per stabilire il monitoraggio in tempo reale.

## Soluzione

Creare una regola firewall in entrata nel controller di dominio di destinazione utilizzando la console di **Windows Firewall con protezione avanzata**, consentendo la connessione necessaria dall'agente utente. Di seguito è riportato un esempio di impostazioni e passaggi:

1. Nella scheda Generale, assegnare un nome alla regola e selezionare Consenti connessioni.

| SF User Agent - Realtime Properties                                                                                                  | × |
|----------------------------------------------------------------------------------------------------|---|
| Users and Computers Protocols and Ports Scope Advanced<br>General Programs and Services                                              |   |
| General Name: SF User Agent - Realtime Description:                                                                                  |   |
| Action  Action  Allow the connections  Allow only secure connections  Require encyption  Override block rules  Block the connections |   |
| Learn more about these settings OK Cancel Apply                                                                                      |   |

- 2. Nella scheda Protocolli e porte selezionare gli elementi seguenti:
  - Tipo di protocollo: TCP
  - Porta locale: RPC dinamico
  - Remote port: Tutte le porte

| F User Agent - Realtime Properties 🛛 🛛 🔀 |                                                                    |                                               |          |  |  |
|------------------------------------------|--------------------------------------------------------------------|-----------------------------------------------|----------|--|--|
| )<br>Users and                           | General  <br>Computers Protoco                                     | Programs and Seconds<br>s and Ports Di Second | Services |  |  |
| Protoco                                  | Is and ports<br>Protocol type:                                     |                                               |          |  |  |
|                                          | Protocol number:                                                   | 6 🛫                                           |          |  |  |
|                                          | Local port:                                                        | Dynamic RPC                                   | <u> </u> |  |  |
|                                          | Remote port:                                                       | Example: 80, 445, 8<br>All Ports              | 3080     |  |  |
|                                          | Example: 80, 445, 8080 Internet Control Message Protocol Customize |                                               |          |  |  |
|                                          |                                                                    |                                               |          |  |  |
| Learn more about protocol and ports      |                                                                    |                                               |          |  |  |
|                                          |                                                                    | )K Cancel                                     | Apply    |  |  |

3. Nella scheda **Ambito** aggiungere l'**indirizzo IP remoto**. Fare clic su **Add** (Aggiungi) per immettere l'indirizzo IP dell'host dell'agente utente.

| SF User Agent - Realtime           | e Properties        |                        | ×          |
|------------------------------------|---------------------|------------------------|------------|
| General                            | ns and Services     |                        |            |
| Users and Computers                | Protocols and Ports | Scope                  | Advanced ( |
| Local IP address                   | dress<br>addresses: |                        |            |
|                                    |                     | Add                    |            |
|                                    |                     | E dit                  |            |
|                                    |                     | Remov                  | /e         |
| Remote IP address —<br>C Any IP ad | dress<br>addresses: |                        |            |
| 192.0.2.1                          | 0                   | Add.<br>Edit.<br>Remov | <br>/e     |
| Learn more about setting           | the scope           | 1                      |            |
|                                    | OK                  | Cancel                 | Apply      |

4. Nella scheda Avanzate, selezionare i profili appropriati.

| SF User Agent - Realtime Properties                                                                                    | ×  |  |  |  |  |  |
|----------------------------------------------------------------------------------------------------|----|--|--|--|--|--|
| General Programs and Services                                                                                          |    |  |  |  |  |  |
| Users and Computers   Protocols and Ports   Scope Advance/                                                             | зΪ |  |  |  |  |  |
|                                                                                                    |    |  |  |  |  |  |
| Profiles                                                                                                    | 1  |  |  |  |  |  |
| 📃 💭 🔿 All profiles                                                                                                    |    |  |  |  |  |  |
| These profiles:                                                                                                    |    |  |  |  |  |  |
| ☑ Domain                                                                                                    |    |  |  |  |  |  |
| Private                                                                                                    |    |  |  |  |  |  |
|                                                                                                    |    |  |  |  |  |  |
| Interface types                                                                                                    |    |  |  |  |  |  |
| Specify the interface types to which this Customize                                                                    |    |  |  |  |  |  |
| rule applies.                                                                                                    |    |  |  |  |  |  |
|                                                                                                    |    |  |  |  |  |  |
| Edge traversal                                                                                                    |    |  |  |  |  |  |
| Edge traversal allows traffic coming to and from the Internet<br>to bypass devices such as Network Address Translation |    |  |  |  |  |  |
| (NAT) routers.                                                                                                    |    |  |  |  |  |  |
|                                                                                                    |    |  |  |  |  |  |
|                                                                                                    |    |  |  |  |  |  |
| Learn more about these settings                                                                                        |    |  |  |  |  |  |
|                                                                                                    |    |  |  |  |  |  |
| OK Cancel Apply                                                                                                    |    |  |  |  |  |  |

Salvare la regola firewall, attivarla e riavviare il servizio Sourcefire User Agent. Lo stato della connessione in tempo reale dovrebbe passare da **Sconosciuto** a **Disponibile**.